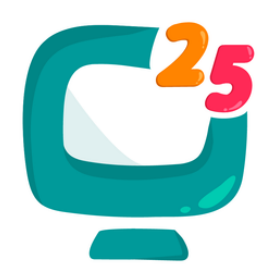

# GUIDELINES FOR NEW TEACHERS

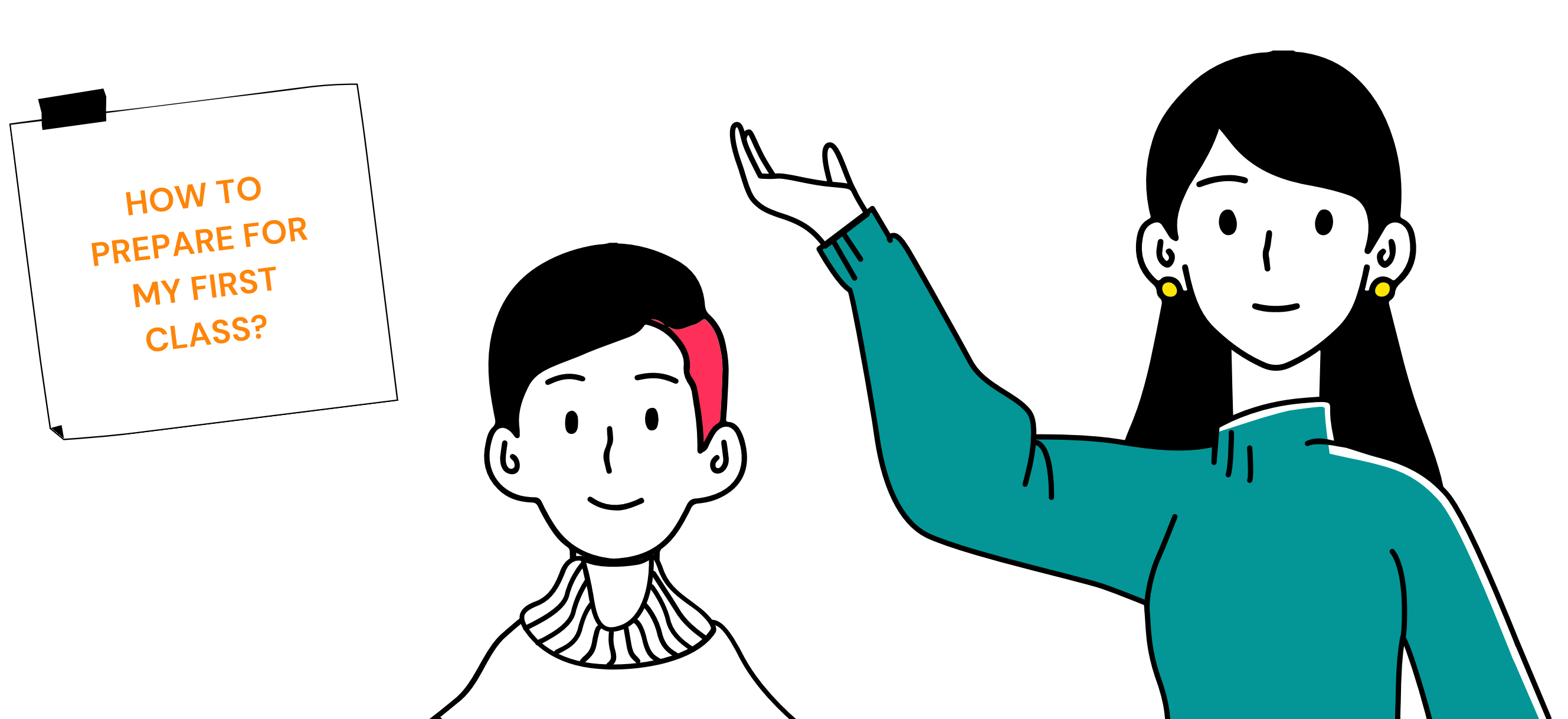

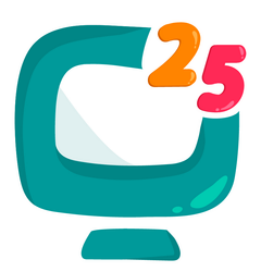

# **IMPORTANT NOTES BEFORE STARTING:**

- 1. We are currently prioritizing teachers who can open **fixed evening schedules** and be **regular** teachers. If you cannot open a fixed evening schedule, please message us on LINE. :)
- 2. Please open schedules during our peak hours: 6pm-9pm weekdays, Taiwan Time.
- 3. Please make sure you have a plain/fun background and filters for your classes.
  - > Some examples (built-in filters/bg are available in our classroom: settings > camera):

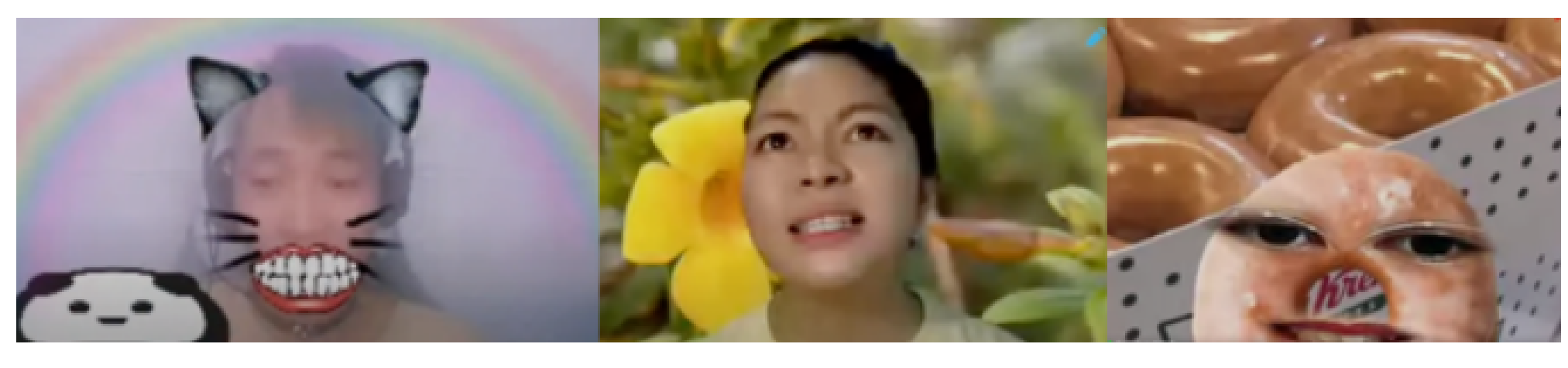

- 4. Familiarize yourself with our game feature: Click HERE
- 5. Kindly review our First Class Strategies so you can prepare accordingly: Click <u>HERE</u>

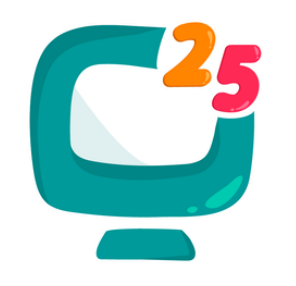

## **OTHER IMPORTANT GUIDELINES:**

Please read accordingly.

25Hoon English

# 1. Install the Schedule Checker Application on your mobile phone.

You may download it through this link: <u>https://25hoon.com/app-download/</u>

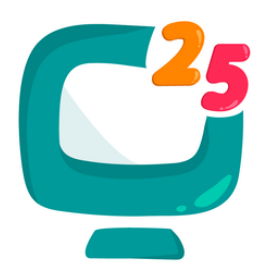

## Input your number:

# 1. Country code + Phone number (not including "O") 2. Choose > Login password:

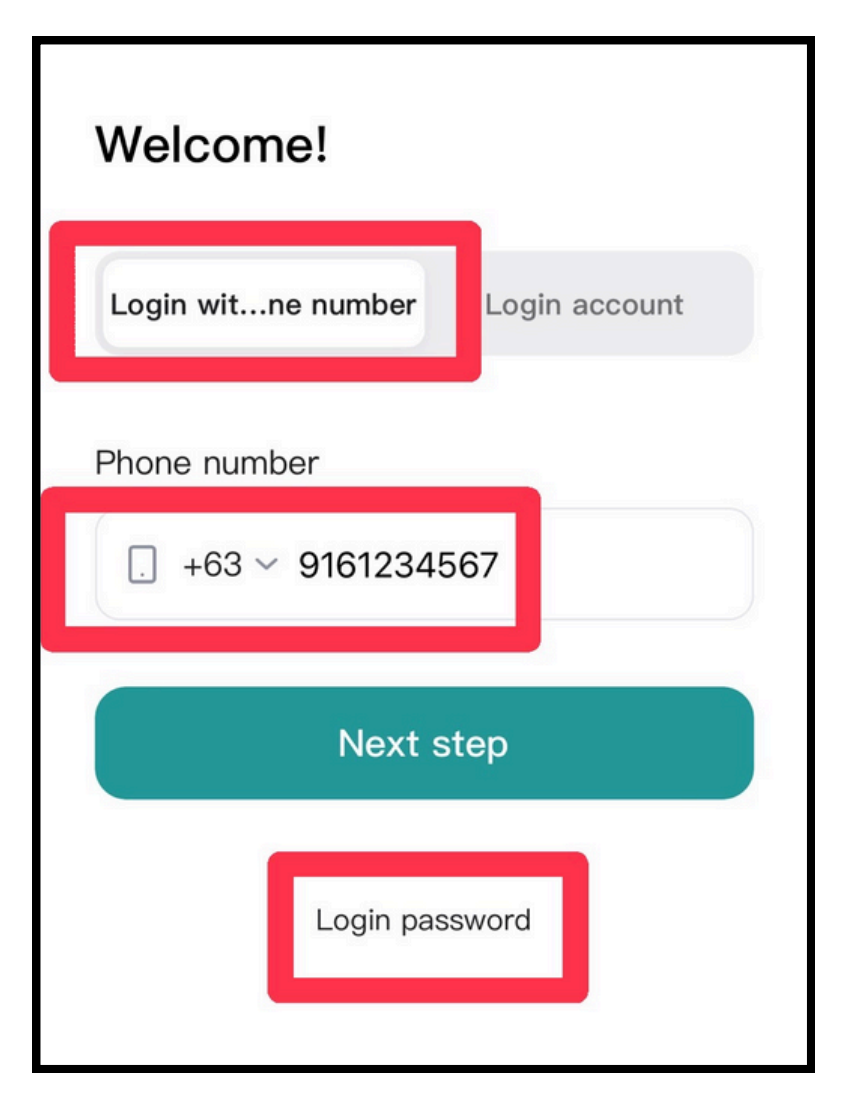

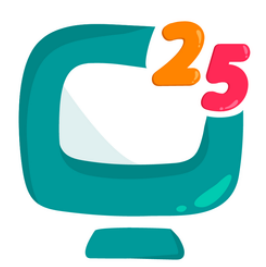

## 3. Your password is the last 8 digits of your number. For example, in this case: The password is "61234567" \*If there are issues, let us know via LINE.

| Welcome!                              |                 |
|---------------------------------------|-----------------|
| Login witne number                    | Login account   |
| Phone number                          | 7               |
| Password <ul> <li>61234567</li> </ul> | ٥               |
| Login                                 |                 |
| Login verification                    | Forget password |

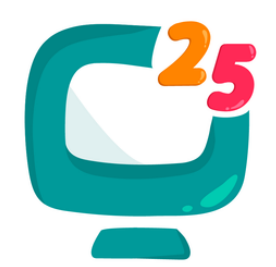

## 4. Then, choose "Teacher," then click Confirm.

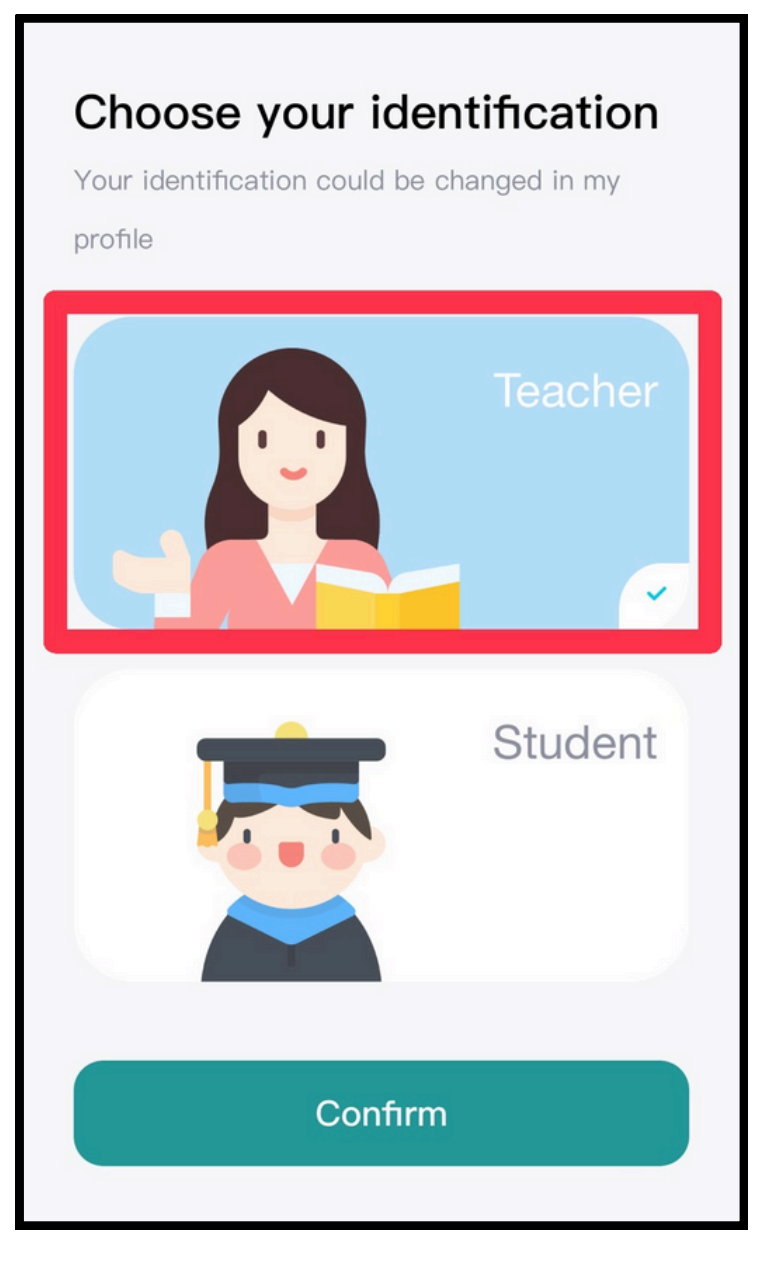

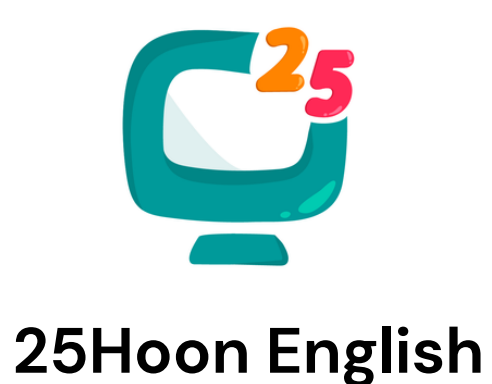

# 2. Install LINE on your PC/Laptop and mobile phone.

If you do not have it yet, please check these guidelines: <u>https://25hoon.com/wp-content/uploads/2025/04/LINE-App-Guidelines-2025.pdf</u>

Always be online on LINE during your shift so it would be easy to communicate with the Tutor Support Team.

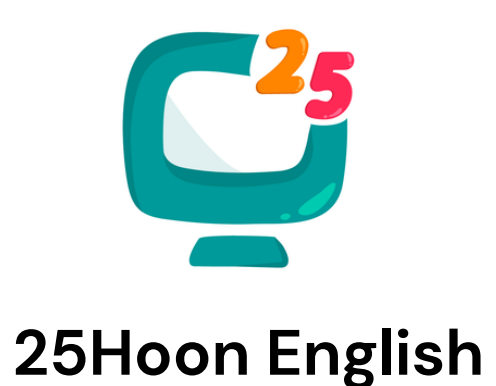

## 3. Save our emergency numbers:

Smart number: 0968-395-5619

**Globe number:** 0945–461–6602

In case of emergencies like power or internet outages, kindly contact us immediately so we'd know how to handle your classes and to better support you.

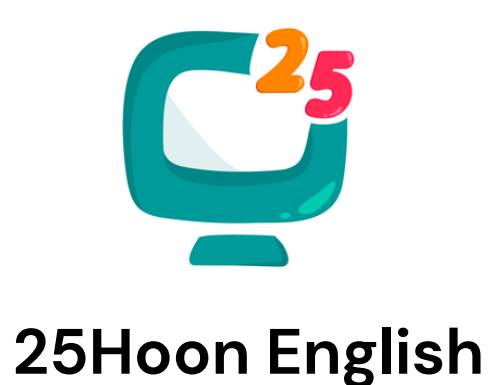

# 4. Know the 3 types of bookings:

General booking - booking number is just digits - Ex. 654321
 Regular booking - booking number starts with "H" or "B" - Ex. H4321/B1234
 First Class booking (potential regular) - booking number starts with "F" - Ex. F4321

# How to prepare for General booking:

booking number is just digits - Ex. 654321

NOTE: All bookings can be found in the New Dashboard.

**But material requests for General bookings can be found via the Old Dashboard:** Old Dashboard > Booking > Booking details. \*This is the only purpose of the Old Dashboard.

Download the material request from our Material drive.

Enter classroom via New Dashboard.

Give feedback via New Dashboard.

# How to prepare for General booking:

|         | Home               | Booking #697622                 |                        |
|---------|--------------------|---------------------------------|------------------------|
| Ö       | New Dashboard      |                                 |                        |
| Ö       | Old Dashboard      | Overview                        |                        |
|         | Materials          | Overview                        |                        |
| 疷       | Update Schedule    | Tutor Name:                     | Pearl                  |
| <u></u> | Support            | Start date:                     | 2023-08-31 4:30 PM     |
| ¢õ9     | Support            | Ready to join?                  |                        |
|         | Request            | Recording:                      |                        |
| 4       | Leader Incentive   | Booking Status:                 | confirmed              |
|         | Lesson Fee Summary |                                 |                        |
| Ξ       | Learning Center    |                                 |                        |
| S       | Partnership        |                                 |                        |
| ප       | Edit Profile       | Student request                 |                        |
| ம       | Logout             |                                 |                        |
|         |                    | 課程資訊(LESSON INFORMATION)        | 1. Check General book  |
|         |                    | 1.請選擇上課教材(TEXT BOOK)            | material request on Ol |
|         |                    | 1-1.選擇兒童主題(TOPIC)               | Old Dashboard > Book   |
|         |                    | 1-2.選擇故事LEVEL(KIDS ESL - STORY) |                        |
|         |                    | 1-3.LEVEL 3                     |                        |
|         |                    |                                 |                        |

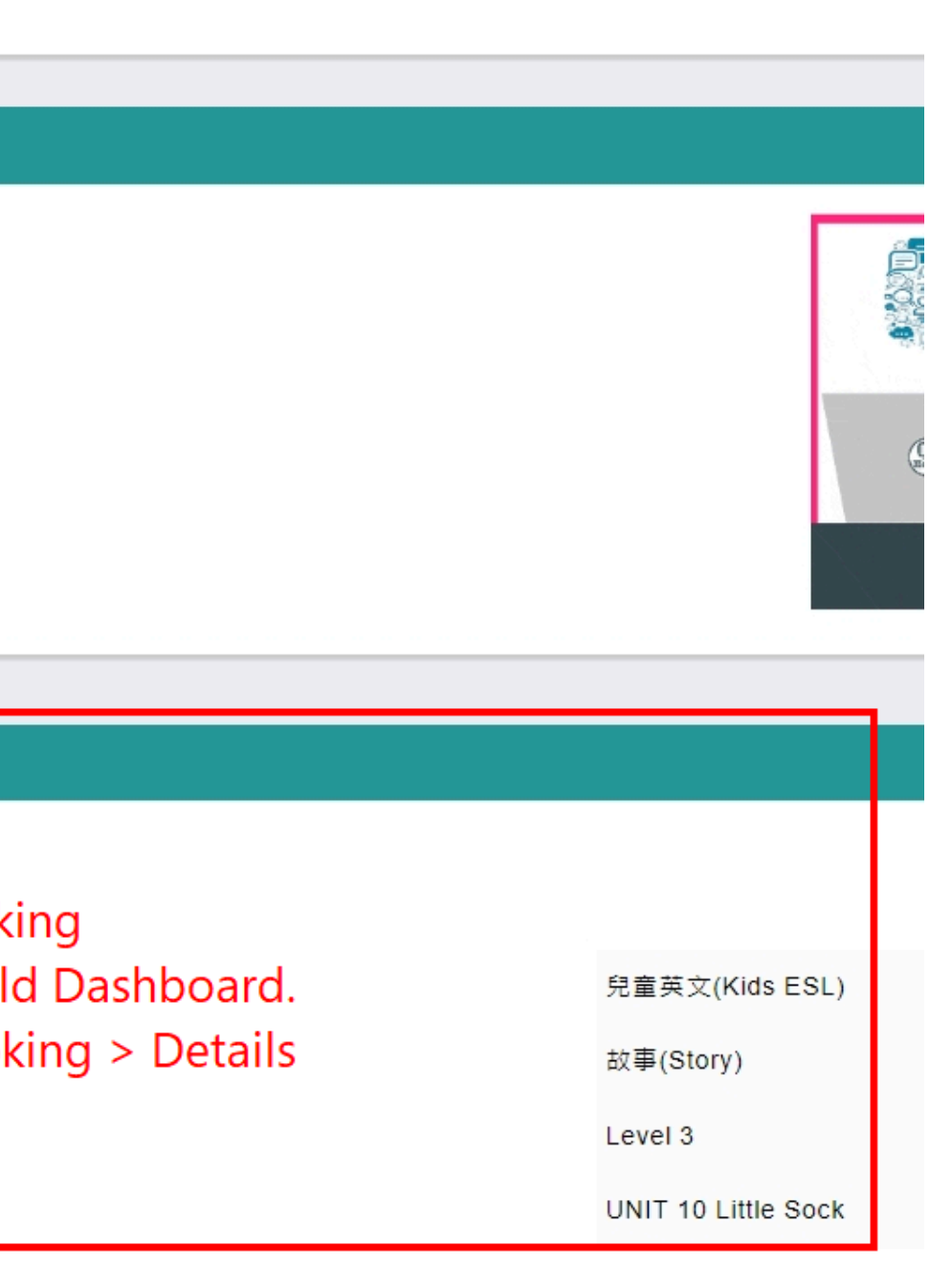

# How to prepare for General booking:

H7935寒假固定三週15堂NO.3 Room Number: 626647342 1on1

Start Time: Jan 22nd Wed. 17:30~18:00 Status: No class Number of students: 1

PTeacher Myca PH0590(Teacher)

## 2. Enter classroom via New Dashboard and upload the requested material.

3. After the class, give feedback by clicking "Homework" on the booking.

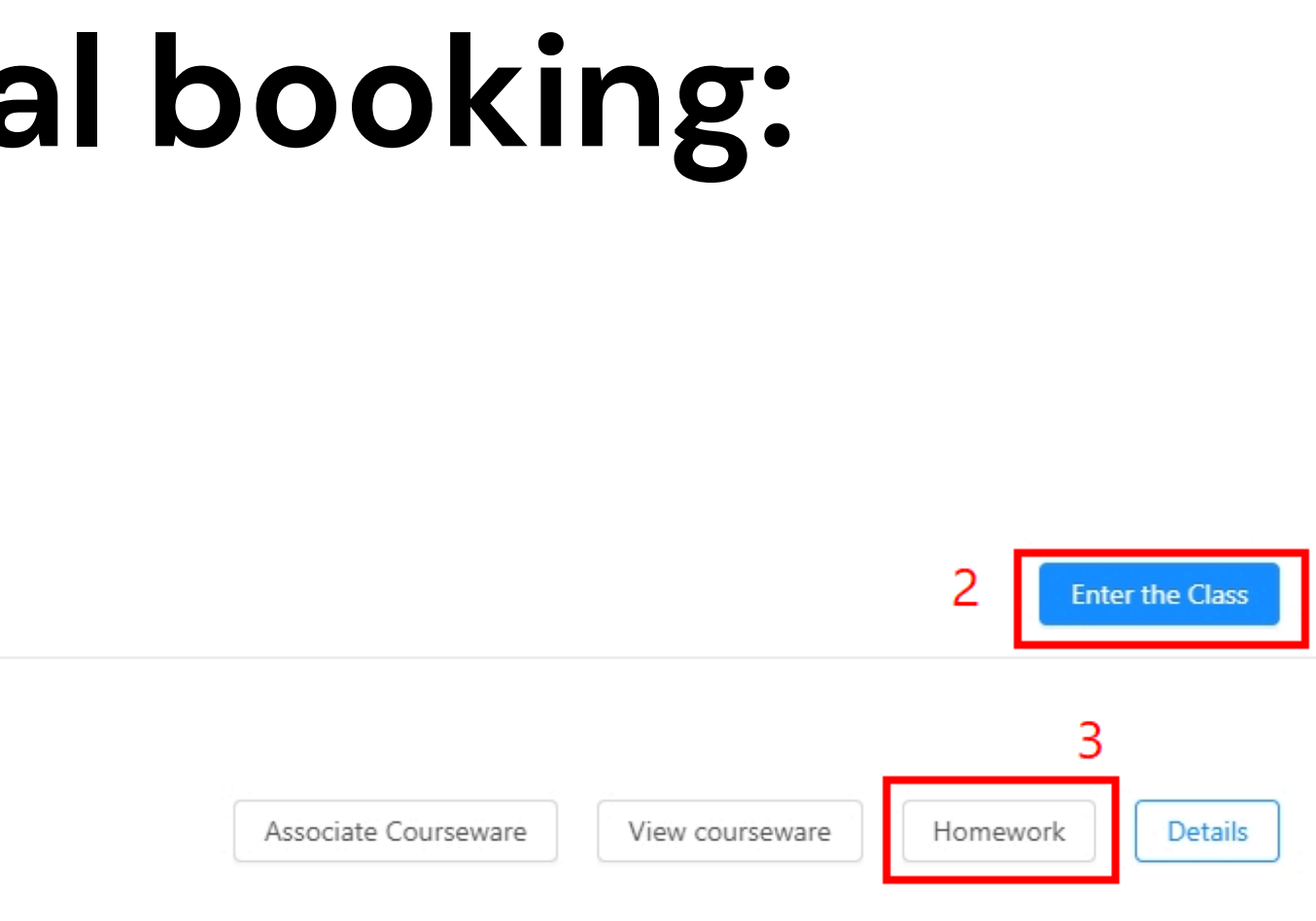

# How to prepare for Regular booking:

booking number starts with "H" – Ex. H4321

NOTE: All bookings can be found in the New Dashboard.

If you have a regular student, the Material Requests will be pre-arranged and we will let you know before the class starts.

You have to prepare the material request in advance.

Enter classroom via New Dashboard.

Give feedback via New Dashboard.

# How to prepare for Regular booking:

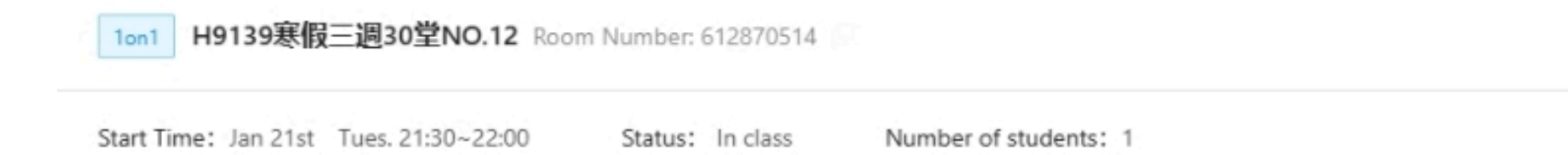

## 1. Enter classroom via New Dashboard.

NOTE: The material for First Classes are pre-arranged. Please prepare and upload them in advance.

## 2. After the class, give feedback by clicking "Homework" on the booking

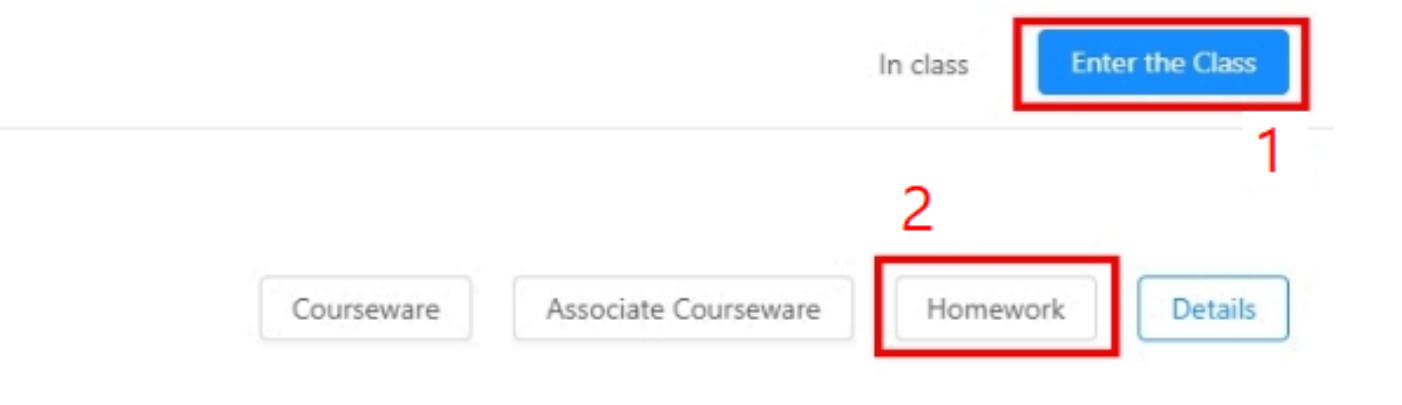

# How to prepare for First Class booking:

booking number starts with "F" – Ex. F4321

NOTE: All bookings can be found in the New Dashboard.

Material request for First Classes are already uploaded in the classroom. \*You may check them by entering the classroom early to browse.

Enter classroom via New Dashboard.

Give feedback via New Dashboard.

# How to prepare for First Class booking:

| 1on1 F324 First booking 7-9years Room Nu     | mber: 1679542491 |                       |                  |
|----------------------------------------------|------------------|-----------------------|------------------|
| Start Time: September 1st Friday 17:00~17:30 | Status: No class | Number of students: 1 |                  |
| Students 🗸                                   |                  |                       | Associate Course |

## 1. Enter classroom via New Dashboard.

NOTE: The material for First Classes are already uploaded. Please check them in advance so you can prepare.

### 2. After the class, give feedback via: <u>https://reurl.cc/86m2ob</u>

• More details on page 21.

![](_page_15_Picture_6.jpeg)

# NOTE: If you cannot access New Dashboard, please read:

Sometimes, the teacher's local network could have conflicts with our New Dashboard which makes it inaccessible for teachers.

The error could look like this:

| This site can't be reached                                                                                                    |  |
|----------------------------------------------------------------------------------------------------|--|
| class.51menke.com took too long to respond.                                                                                                    |  |
| <ul> <li>Try:</li> <li>Checking the connection</li> <li>Checking the proxy and the firewall</li> <li>Running Windows Network Diagnostics</li> </ul> |  |
| ERR_CONNECTION_TIMED_OUT                                                                                                    |  |

Details

# NOTE: If you cannot access New Dashboard, please read:

If you encounter this error and cannot access the New Dashboard, you might have to change your DNS settings.

Kindly follow the instructions. Click > <u>HERE</u>

\*Instructions are available for both Windows and iOS users.

![](_page_18_Picture_0.jpeg)

# 5. Save our feedback format:

## For all general and regular bookings:

New dashboard > Booking > Homework (see below)

![](_page_18_Picture_4.jpeg)

Start Time: Jan 22nd Wed. 19:00~19:30 Status: No class Number of students: 1

2025

Enter the Class

Associate Courseware

View courseware

Homework

Details

![](_page_19_Picture_0.jpeg)

## Always use this ABCD feedback format for general and regular bookings:

### 25Hoon English

| 2025-                                                                                               | -01-22                                                                                                    | H7935                                                                                                    | 寒假固                                                                                                    | 定三近                                                                                                    | ■15堂                                                                                                    | NO.3                                                                                                    |                                                                                                    |                                                                                                    |                                                                                                    |                                                                                                    |                                                                                                    |                                                                                                    |                                                                                                    |                                                                                                    |                                                                                                    |
|----------------------------------------------------------------------------------------------------|----------------------------------------------------------------------------------------------------|----------------------------------------------------------------------------------------------------|----------------------------------------------------------------------------------------------------|----------------------------------------------------------------------------------------------------|----------------------------------------------------------------------------------------------------|----------------------------------------------------------------------------------------------------|----------------------------------------------------------------------------------------------------|----------------------------------------------------------------------------------------------------|----------------------------------------------------------------------------------------------------|----------------------------------------------------------------------------------------------------|----------------------------------------------------------------------------------------------------|----------------------------------------------------------------------------------------------------|----------------------------------------------------------------------------------------------------|----------------------------------------------------------------------------------------------------|----------------------------------------------------------------------------------------------------|
| Selec                                                                                               | cted 1 qu                                                                                                    | uantity                                                                                                    | stude                                                                                                    | nt                                                                                                    |                                                                                                    |                                                                                                    |                                                                                                    |                                                                                                    |                                                                                                    |                                                                                                    |                                                                                                    |                                                                                                    |                                                                                                    |                                                                                                    |                                                                                                    |
| Н                                                                                                   | B                                                                                                    | T1                                                                                                    | F                                                                                                    | Ι                                                                                                    | Ū                                                                                                    | ę                                                                                                    |                                                                                                    | <b></b>                                                                                                    | Ø                                                                                                    | 1                                                                                                    | E                                                                                                    | I                                                                                                    |                                                                                                    |                                                                                                    |                                                                                                    |
| Toda<br>A. Vo<br>B. Pr<br>/ kēp<br>C. Se<br>Sentu<br>I like<br>D. Ot<br>Than<br>the fu<br>Size: Ead | by, we<br>book the<br>conumber<br>or<br>conumber<br>of<br>conumber<br>of<br>conumber<br>conumber<br>conum | ilearn<br>lary: (<br>ciatio<br>ce Exa<br>Patter<br>c. / I pl<br>- (any<br>for pa<br>Let's [<br>ould be<br>ing at m                                                                                                    | ed m<br>guitar<br>n: gui<br>mple<br>m: SV<br>lay so<br>other<br>articip<br>play a<br>within<br>nost 50                                                                                                    | any ti<br>, bass<br>i-tar / <u>c</u><br>s:<br>O (Su<br>ccer. ,<br>r lesso<br>ating<br>in Eng<br>512M<br>files                                                                                                    | hings<br>, flute<br>gə'tär<br>/ I hav<br>on you<br>well i<br>lish g                                                                                                    | , socc<br>, bas<br>+ Veri<br>re a flu<br>learr<br>n clas<br>ame a<br>Ev<br>p<br>to                                                                                                    | er, ke<br>s /bās<br>b + O<br>ute.<br>ned)<br>s toda<br>bout<br><b>ver</b>                                                                                                    | eper<br>/, flut<br>bject<br>ay! Let<br>socce<br>yth<br>fill<br>har                                                                                                    | e /flo<br>t us le<br>r nex<br>nin<br>ed                                                                                                    | earn n<br>t time<br>g e<br>Ol                                                                                                    | nore a<br>el See<br>el se<br>ut.                                                                                                    | /sä-<br>ind h<br>you<br>e is<br>No                                                                                                    | kər/,<br>agair<br>S<br>D N                                                                                                    | keep<br>fun ir<br>n!                                                                                                    |                                                                                                    |
| File types                                                                                          | s: .ppt, .o                                                                                                    | doc, .do<br>: metho                                                                                                    | ox, .pdf                                                                                                    | jpgg<br>estricte                                                                                                    | if, jpeg<br>ed                                                                                                    | , .bmp, .<br>pict                                                                                                    | .mp3, .r                                                                                                    | np4                                                                                                    | deo                                                                                                    | O R                                                                                                    | ecord                                                                                                    |                                                                                                    | Attac                                                                                                    | chme                                                                                                    |                                                                                                    |
| 2025-                                                                                               | -01-21                                                                                                    | 21:46:0                                                                                                    | 00                                                                                                    |                                                                                                    |                                                                                                    | Ju<br>Se                                                                                                    | ist<br>ect                                                                                                    | fo<br>ior                                                                                                    | cus<br>n.                                                                                                    | 5 0                                                                                                    | n tl                                                                                                    | he                                                                                                    | te                                                                                                    | xt                                                                                                    |                                                                                                    |
| 2025-                                                                                               | -01-29                                                                                                    | 18:00:0                                                                                                    | 00                                                                                                    |                                                                                                    |                                                                                                    |                                                                                                    |                                                                                                    |                                                                                                    |                                                                                                    |                                                                                                    |                                                                                                    |                                                                                                    |                                                                                                    |                                                                                                    |                                                                                                    |
|                                                                                                    |                                                                                                    |                                                                                                    |                                                                                                    |                                                                                                    |                                                                                                    |                                                                                                    |                                                                                                    |                                                                                                    |                                                                                                    |                                                                                                    |                                                                                                    |                                                                                                    |                                                                                                    |                                                                                                    |                                                                                                    |
|                                                                                                    | 2025<br>Selec<br>H<br>Hi, Jo<br>Hope<br>Toda<br>A. Vo<br>B. Pr<br>/ kēp<br>C. Se<br>Sent<br>I like<br>D. O<br>Than<br>the f<br>Size: Eac<br>Amount<br>File type                                                                                                    | 2025-01-22<br>Selected 1q<br>H B<br>C<br>Hi, John! It<br>Hopefully,<br>Today, we<br>A. Vocabu<br>B. Pronun<br>/ kēpər/<br>C. Sentence<br>I like music<br>D. Others<br>Thank you<br>the future.<br>D. Others<br>Thank you<br>the future.<br>Size: Each file sh<br>Amount: Upload<br>File types: .ppt .<br>Size: Det Size:<br>Size: Size: Size: .ppt .<br>Size: .ppt .<br>Size: .ppt . | 2025-01-22 H7935<br>Selected 1 quantity<br>H B Ti<br>C C C<br>Hi, John! It was r<br>Hopefully, we ca<br>Today, we learn<br>A. Vocabulary: (<br>B. Pronunciatio<br>/ kēpər/<br>C. Sentence Exa<br>Sentence Patter<br>I like music. / I p<br>D. Others - (any<br>Thank you for pa<br>the future. Let's<br>D. Others - (any<br>Thank you for pa<br>the future. Let's<br>C Sentence Patter<br>I like music. / I p<br>D. Others - (any<br>Thank you for pa<br>the future. Let's<br>C Sentence Patter<br>I like music. / I p<br>D. Others - (any<br>Thank you for pa<br>the future. Let's<br>C Sentence Patter<br>I like music. / I p<br>D. Others - (any<br>Thank you for pa<br>the future. Let's<br>C Sentence Patter<br>I like music. / I p<br>D. Others - (any<br>Thank you for pa<br>the future. Let's<br>C Sentence Patter<br>I like music. / I p<br>D. Others - (any<br>Thank you for pa<br>the future. Let's<br>C Sentence Patter<br>I like music. / I p<br>D. Others - (any<br>Thank you for pa<br>the future. Let's<br>C Sentence Patter<br>I like music. / I p<br>D. Others - (any<br>Thank you for pa<br>the future. Let's<br>C Sentence Patter<br>I like music. / I p<br>D. Others - (any<br>Thank you for pa<br>the future. Let's<br>C Sentence Patter<br>I like music. / I p<br>D. Others - (any<br>Thank you for pa<br>the future. Let's<br>C Sentence Patter<br>I like music. / I p<br>D. Others - (any<br>Thank you for pa<br>the future. Let's<br>C Sentence Patter<br>I like music. / I p<br>D. Others - (any<br>Thank you for pa<br>the future. Let's<br>C Sentence Patter<br>I like music. / I p<br>D. Others - (any<br>C Sentence Patter<br>I like music. / I p<br>D. Others - (any<br>C Sentence Patter<br>I like music. / I p<br>D. Others - (any<br>C Sentence Patter<br>I like music. / I p<br>D. Others - (any<br>C Sentence Patter<br>I like music. / I p<br>D. Others - (any<br>C Sentence Patter<br>I like music. / I p<br>D. Others - (any<br>C Sentence Patter<br>I like music. / I p<br>D. Others - (any<br>C Sentence Patter<br>I like music. / I p<br>D. Others - (any<br>C Sentence Patter<br>I like music. / I p<br>D. Others - (any<br>C Sentence Patter<br>I like music. / I p<br>D. Others - (any<br>C Sentence Patter<br>I like music. / I p<br>D. Others - (any<br>C Sentence Patter<br>I like music. / I p<br>D. Others - (any<br>C Sentence Patter<br>I like music. / I p<br>D. Others - (any<br>C Sentence Patter<br>I like music. / I p<br>D. | 2025-01-22 H7935寒假菌<br>Selected1quantity stude<br>H B Ti F<br>つ C E2<br>Hi, John! It was nice m<br>Hopefully, we can talk<br>Today, we learned m<br>A. Vocabulary: guitar<br>B. Pronunciation: gu<br>/'kēpər/<br>C. Sentence Example<br>Sentence Pattern: SV<br>I like music. / I play so<br>D. Others - (any other<br>Thank you for particip<br>the future. Let's play a<br>D. Others - (any other<br>Thank you for particip<br>the future. Let's play a<br>Size: Each file should be within<br>Amount: Uploading at most 50<br>File types: .ppt .doc .doox .pdf | 2025-01-22 H7935寒假固定三號         Selected 1quantity student         H       B       T1       f       I         C       C       C       C       C         Hi, John! It was nice meeting       Hopefully, we can talk about       Today, we learned many to         A. Vocabulary: guitar, bass       B. Pronunciation: gui-tar /g       / kēpər/         C. Sentence Examples:       Sentence Pattern: SVO (Sur         J Others - (any other lesson       Thank you for participating         the future. Let's play an Eng       C         Size: Each file should be within 512M         Amount: Uploading at most 50 files         File types: .ppt, .doc, .docx, .pdf, .jpg, .g         File types: .ppt, .doc, .docx, .pdf, .jpg, .g         Peedback method unrestricted         2025-01-21 21:46:00 | 2025-01-22 H7935寒假固定三週15堂的         Selected 1quantity student         H       B       T1       F       I       U         〇       C'       C       C'       C'       C'         Hi, John! It was nice meeting you       Hopefully, we can talk about it m       Today, we learned many things         A. Vocabulary: guitar, bass, flute       B. Pronunciation: gui-tar /gə'tär, /'kēpər/         C. Sentence Examples:       Sentence Pattern: SVO (Subject I like music. / I play soccer. / I hav         D. Others - (any other lesson you       Thank you for participating well in the future. Let's play an English g         Q       Q       Q         Stze: Each file should be within 512M       Amount: Uploading at most 50 files         File types: .ppt, .doc, .docx, .pdf, jpg, .gif, jpeg.       I jpeggif, jpeg.         It types: .ppt .doc, .docx, .pdf, jpg, .gif, jpeg.       2025-01-21 21:46:00         2025-01-29 18:00:00       2025-01-29 18:00:00 | 2025-01-22 H7935寒假固定三週15堂NO.3         Selected 1quantity student         H       B       Ti       F       I       U       S         ) C       C       C       C       C       C       C         Hi, John! It was nice meeting you today       Hopefully, we can talk about it more in       Today, we learned many things!       A. Vocabulary: guitar, bass, flute, socce         B. Pronunciation: gui-tar /ga'tär/, bass       / kēpar/       C. Sentence Examples:         Sentence Pattern: SVO (Subject + Verl       Like music. / I play soccer. / I have a flu         D. Others - (any other lesson you learn       Thank you for participating well in class         Thank you for participating well in class       E         Size: Each file should be within 512M       P         Amount: Uploading at most 50 files       C         File types: .ppt .doc, .docx, .pdf, .jpggif, .jpegbmp.       C         It to the stricted       pict         2025-01-21 21:46:00       SE         2025-01-29 18:00:00       SE | 2025-01-22 H7935寒假固定三週15堂NO.3         Selected 1quantity student         H       B       T1       F       I       U       S       III         O       C       C3         Hi, John! It was nice meeting you today. We         Hopefully, we can talk about it more in our r         Today, we learned many things!         A. Vocabulary: guitar, bass, flute, soccer, ke         B. Pronunciation: gui-tar /ga' tär/, bass /bās         / kēpər/         C. Sentence Examples:         Sentence Pattern: SVO (Subject + Verb + O)         I like music. / I play soccer. / I have a flute.         D. Others - (any other lesson you learned)         Thank you for participating well in class toda         the future. Let's play an English game about         Image: Size: Each file should be within 512M         Amount: Uploading at most 50 files       to cl         File types: .ppt, .doc, .docx, .pdf, .jpggif, .jpegbmpmp3, .r         I Feedback method unrestricted       picture         Just         2025-01-21 21:46:00       secct | 2025-01-22 H7935寒假固定三週15堂NO.3         Selected1quantity student         H       B       Ti       F       I       I | 2025-01-22 H7935寒假固定三週15堂NO.3         Selected 1quantity student         H B TI F I U S I = I         O C C2         Hi, John! It was nice meeting you today. We had fun tall Hopefully, we can talk about it more in our next classes         Today, we learned many things!         A. Vocabulary: guitar, bass, flute, soccer, keeper         B. Pronunciation: gui-tar /ga'tär/, bass /bās/, flute /flog / kēpar/         C. Sentence Examples:         Sentence Pattern: SVO (Subject + Verb + Object 1 like music. / I play soccer. / I have a flute.         D. Others - (any other lesson you learned)         Thank you for participating well in class today! Let us let the future. Let's play an English game about soccer next pre-filled         Stee: Each file should be within 512M         A colspan="2">C change         Stee: Each file should be within 512M         Amount: Uploading at most 50 files         Just foccus         Section.         2025-01-21 21:46:00         Section.         2025-01-29 18:00:00 | 2025-01-22 H7935寒俄固定三運15堂NO.3         Selected 1 quantity student         H         H         F         Q         Q <td col<="" td=""><td>2025-01-22 H7935寒候固定三週15堂NO.3         Selected 1quantity student         H B TI F I U S I = I I I F I U S I = I I I I F I U S I = I I I I I I I I I S I I I I I I I</td><td>2025-01-22 H7935寒俄国定三週15堂NO.3         Selected 1quantity student         H B TI F I U S I = Ø I E B         O C II         Today we learned many things!         A. Vocabulary: guitar, bass, flute, soccer, keeper         B. Pronunciation: gui-tar /ga'tär/, bass /bās/, flute /floot/, soc-cer /sä-/ /kēpar/         C. Sentence Examples:         Sentence Pattern: SVO (Subject + Verb + Object         I like music. / I play soccer. / I have a flute.         D. Others - (any other lesson you learned)         Thank you for participating well in class today! Let us learn more and he the future. Let's play an English game about soccer next time! See you         W Colspan= Colspan="2"&gt;Everything else is pre-filled out. Not to change anythil         State: Each file should be within 512M         A colspan="2"&gt;Just foccus on the 2025-01-21 21:46:00         Super Colspan="2"&gt;Super Colspan="2"&gt;Super Colspan="2"&gt;Super Colspan= 2025-01-29 18:00:00</td><td>2025-01-22 H7935寒暖面定三連15堂NO.3         Selected 1quantity student         H B T1 F I U ÷ I = I I I F I U ÷ I = I I I I F I U ÷ I = I I I I F I U ÷ I = I I I I F I U ÷ I = I I I I F I U ÷ I = I I I I I I I I I I I I I I I I I</td></td> | <td>2025-01-22 H7935寒候固定三週15堂NO.3         Selected 1quantity student         H B TI F I U S I = I I I F I U S I = I I I I F I U S I = I I I I I I I I I S I I I I I I I</td> <td>2025-01-22 H7935寒俄国定三週15堂NO.3         Selected 1quantity student         H B TI F I U S I = Ø I E B         O C II         Today we learned many things!         A. Vocabulary: guitar, bass, flute, soccer, keeper         B. Pronunciation: gui-tar /ga'tär/, bass /bās/, flute /floot/, soc-cer /sä-/ /kēpar/         C. Sentence Examples:         Sentence Pattern: SVO (Subject + Verb + Object         I like music. / I play soccer. / I have a flute.         D. Others - (any other lesson you learned)         Thank you for participating well in class today! Let us learn more and he the future. Let's play an English game about soccer next time! See you         W Colspan= Colspan="2"&gt;Everything else is pre-filled out. Not to change anythil         State: Each file should be within 512M         A colspan="2"&gt;Just foccus on the 2025-01-21 21:46:00         Super Colspan="2"&gt;Super Colspan="2"&gt;Super Colspan="2"&gt;Super Colspan= 2025-01-29 18:00:00</td> <td>2025-01-22 H7935寒暖面定三連15堂NO.3         Selected 1quantity student         H B T1 F I U ÷ I = I I I F I U ÷ I = I I I I F I U ÷ I = I I I I F I U ÷ I = I I I I F I U ÷ I = I I I I F I U ÷ I = I I I I I I I I I I I I I I I I I</td> | 2025-01-22 H7935寒候固定三週15堂NO.3         Selected 1quantity student         H B TI F I U S I = I I I F I U S I = I I I I F I U S I = I I I I I I I I I S I I I I I I I | 2025-01-22 H7935寒俄国定三週15堂NO.3         Selected 1quantity student         H B TI F I U S I = Ø I E B         O C II         Today we learned many things!         A. Vocabulary: guitar, bass, flute, soccer, keeper         B. Pronunciation: gui-tar /ga'tär/, bass /bās/, flute /floot/, soc-cer /sä-/ /kēpar/         C. Sentence Examples:         Sentence Pattern: SVO (Subject + Verb + Object         I like music. / I play soccer. / I have a flute.         D. Others - (any other lesson you learned)         Thank you for participating well in class today! Let us learn more and he the future. Let's play an English game about soccer next time! See you         W Colspan= Colspan="2">Everything else is pre-filled out. Not to change anythil         State: Each file should be within 512M         A colspan="2">Just foccus on the 2025-01-21 21:46:00         Super Colspan="2">Super Colspan="2">Super Colspan="2">Super Colspan= 2025-01-29 18:00:00 | 2025-01-22 H7935寒暖面定三連15堂NO.3         Selected 1quantity student         H B T1 F I U ÷ I = I I I F I U ÷ I = I I I I F I U ÷ I = I I I I F I U ÷ I = I I I I F I U ÷ I = I I I I F I U ÷ I = I I I I I I I I I I I I I I I I I |

![](_page_19_Figure_5.jpeg)

![](_page_20_Picture_0.jpeg)

## For First Class Feedback (bookings that start with "F"):

1. After FIRST CLASSES, please submit it via the link below. https://reurl.cc/86m2ob

\*Please bookmark this link on your browser and always submit it via this link after first class.

2. This is a good example: https://25hoon.com/wp-content/uploads/2025/04/Screenshot-2025-04-23-130926.png

3. For level assessment, please refer to this link below.

<u>https://drive.google.com/file/d/1s5RDMzn4lv2NrJ5ANj3pg5AAPbmsvXI7/view?usp=sharing</u>

Juniors are mostly between Pre A1 to A2.

After submitting the form, all is done.

You no longer need to send feedback via Dashboard for first classes.

![](_page_20_Picture_10.jpeg)

![](_page_21_Picture_0.jpeg)

# 6. Always submit your schedules on time.

Please remember that next week's schedule submission deadline is by 12NN every Wednesday.

Submit your schedules on or before 12nn Wednesday via Dashboard. (see below)

| Request            |                      | and and a set of the set of the s |
|--------------------|----------------------|----------------------------------------------------------------------------------------------------|
| Leader Incentive   | Schedule dates       |                                                                                                    |
| Lesson Fee Summary | Monday               | Tuesday                                                                                                    |
| rning Center       | start 7:00- end 9:00 | start 7:00- end 9:00                                                                                                    |
| nership            | Wednesday            | Thursday                                                                                                    |
| rofile             | start 7:00- end 9:00 | start 8:30- end 10:00                                                                                                    |
| 1                  | Friday               | Saturday                                                                                                    |
|                    | start 7:00- end 9:00 | start 7:00- end 9:00                                                                                                    |
|                    | Sunday               | Agreement                                                                                                    |
|                    | ×                    | I have reviewed my schedule and                                                                                                    |

![](_page_21_Picture_9.jpeg)

Monday start 5PM - end 7PM

![](_page_22_Picture_0.jpeg)

# 7. Download the first class template.

When meeting new students, you must use the First Class Template.

There are 2 templates: 1 for kids and 1 for adults.

### Download both and familiarize yourself with them before your first classes. (see below)

- 1.KIDS template is available on the Online Drive > NEW FIRST CLASS > NEW Intro template KIDS(25Hoon)
- 2.For Adults, please click <u>HERE</u>

2025

**your first classes.** (see below) ST CLASS > NEW Intro template -

![](_page_23_Picture_0.jpeg)

# 8. Read our FAQ/Teacher Manual:

The complete Teacher Manual can be accessed through this link: <a href="https://recruitment.25hoon.com/manual/">https://recruitment.25hoon.com/manual/</a>

![](_page_24_Picture_0.jpeg)

# WHAT TO DO DURING MY FIRST 2 WEEKS?

2025

Probation Time!

![](_page_25_Picture_0.jpeg)

## During the first 2 weeks, all newly hired teachers are in their probationary period.

During this time, you must:

## 1. Inform us via LINE that you are already on standby for your shift 20 minutes prior to your first open slot.

If your open schedule is from 6PMto 9PM, please message us on LINE at 5:40PM and let us know that you are ready and already on standby.

**SAMPLE:** "Hi TS, I am now ready for my shift."

If you do not inform us, all your open slots will automatically be closed.

![](_page_26_Picture_0.jpeg)

## During the first 2 weeks, all newly hired teachers are in their probationary period.

During this time, you must:

2. Before entering the classrooms, please inform us via LINE as well.

**SAMPLE:** "Hi again TS, I am about to begin my [slot time] class."

3. After your class, let us know again by messaging on LINE.

**SAMPLE:** "I'm done with my [slot time] class."

![](_page_27_Picture_0.jpeg)

## Please do these during your first 2 weeks with 25Hoon English.

# These mandatory reports will help you get used to our system and also help you be more mindful of your own schedules.

![](_page_27_Picture_3.jpeg)

Looking forward to your cooperation, TS Team